## **CISION**<sup>°</sup> Le Saviez-vous?

### Signalez une retombée

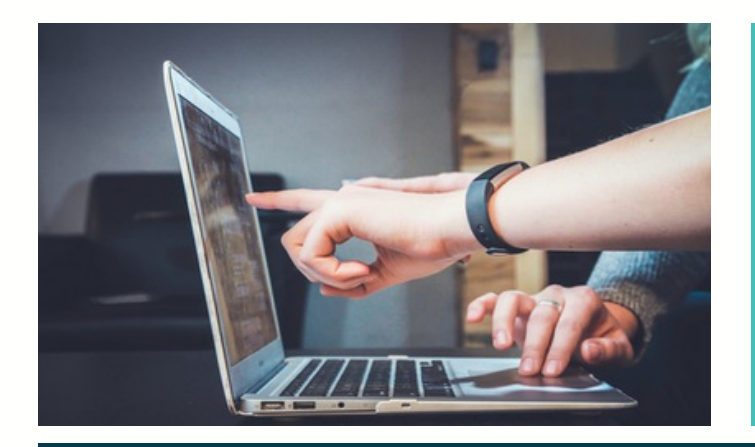

Vous avez identifié une retombée qui ne correspond pas à votre veille, en doublon ou dont la qualité est dégradée ?

Sur LuQi vous avez la possibilité de faire une réclamation en quelques clics et de suivre son avancement en ligne. Suivez le guide...

A partir de votre plateforme LuQi, cliquez sur le module "Veille

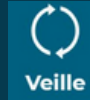

### Sélectionnez les retombées

Sélectionnez une ou plusieurs retombées médias ayant le même motif de réclamation, puis cliquez sur l'icône dans la barre de menu à droite de votre écran. Si votre retombée est manquante, cliquez directement sur "signaler".

| CISI                                    | ON Q Rechercher dans LuQ                                                  | . M *                                                                                 |                                                                                                    |
|-----------------------------------------|---------------------------------------------------------------------------|---------------------------------------------------------------------------------------|----------------------------------------------------------------------------------------------------|
| ದ                                       | Thèmes Fibres                                                             | ACTUALITÉS ALERTES SÉLECTIONS PERSONNELLES PANORAMAS ANALYSES PORTFOLIO               |                                                                                                    |
|                                         | Bolte de réception                                                        | Afficher per 📀 🗃 🗃 🗃 🗃 🖬 🗰                                                            | Marecherche A                                                                                                    |
| Banka (Lidenting<br>Se<br>Bit Connect - | Mes Thèrnes O<br>Corporate - Ma manpue<br>Soins Mains<br>Soins Corps      | Continents/Bays Tage Adaptive Q. Sommer in more data sugn Q. Sommer in more data sugn | Mosto clis Q. Tapez ini von motita clis C. Tapez ini von motita clis C. Ta |
| 2                                       | Maternité<br>Soins Bébé<br>Soins Homme<br>Soins Visage<br>Mes Concurrents | Contre la papa Cont contre 🗣 (15 Hectores) 🛞 221 Hentites                             | Trier par Date (Monitourit) ↓                                                                                                    |
|                                         | Cosmétique naturelle et<br>bis<br>Homéopathie v<br>Hygiène                | Les 15 essentiels "belle peau" de l'hiver                                             | Bate de reception                                                                                                    |
|                                         | CR                                                                        | LISS FONDAMINTAUX DE Halley BIEBER<br>MARE CLARE - Aurile LAMELON                     | (restea) +                                                                                                    |
|                                         |                                                                           | Coutre - november 303<br>Du papier en feulles montes                                  | Bolte de reception                                                                                                    |

Si la retombée ne concerne pas votre veille, ne la mettez pas dans la corbeille : il faut la signaler afin que votre demande soit étudiée. Si votre demande est justifiée, la retombée n'apparaîtra plus dans votre veille.

### Sélectionnez le motif de votre demande

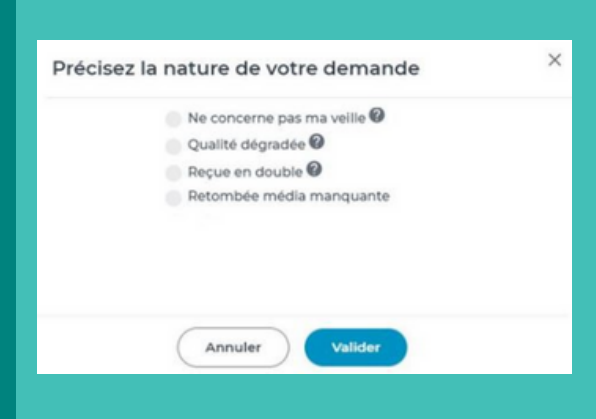

4

La retombée ne concerne pas votre veille : vous pensez que le contenu ne correspond pas aux critères de votre prestation en terme de mots-clés, panel de surveillance, restriction de lecture...

3

La qualité est dégradée : visuel et/ou paragraphe manquant, retombée média illisible ou incomplète...

**Reçue en double** : vous avez reçu plusieurs fois la même retombée média. Attention, ne sont pas considérées comme doublons les versions web et papier d'une même retombée média, la reprise d'information par différents sites web...

La retombée est manquante : rendez-vous en pages suivantes pour connaître les étapes à suivre.

Complétez les informations si nécessaire et validez. Vous aurez une réclamation par retombée média sélectionnée.

### Suivez l'avancement de vos réclamations

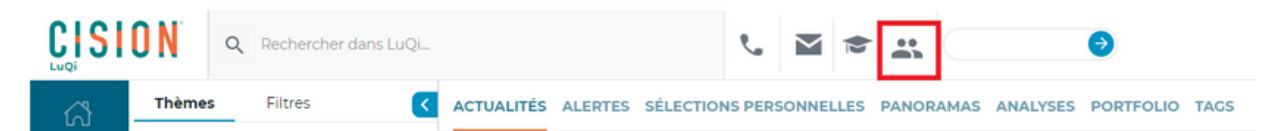

Vous pouvez effectuer un suivi de vos réclamations en vous rendant dans votre espace client, dans la barre supérieure de votre application. Dans l'onglet "Mes demandes" vous pourrez visualiser tous les détails.

| Image: Second and Second and Second And Second And Seco | CISION       | Q Recher                                                                          | cher dans LuQ | L                                                                                               | e.           | M 🗢 🚉                           |                          |                                                                                                    | CISION    | FR TRAINING V       | 0 = |
|----------------------------------------------------------------------------------------------------|--------------|-----------------------------------------------------------------------------------|---------------|-------------------------------------------------------------------------------------------------|--------------|---------------------------------|--------------------------|----------------------------------------------------------------------------------------------------|-----------|---------------------|-----|
| BPC Concrete ?       Type de la demande       Statut de la demande         Verier       Tous liss types       Tous statuts       Afficher mes demandes uniquement         36 résultats         Obter :       Statut :       Demandeur :       Module :       Type :       Catégorie :       Description :       Numéro :         09/04/2023       Tratée       Denitza No superadmin RUBIS       Veile       Signalement       Retombée média manquarte       Désit de la defination :<br>Modale : Hest Entriste       O1964/09       Q         20/04/2023       Tratée       Denitza No superadmin RUBIS       Veile       Signalement       Retombée média manquarte       Désit de la defination :<br>Modale : Hest Entriste<br>Entriste Entriste<br>Modale : Weile       01943095       Q         20/04/2023       Tratée       Denitza No superadmin RUBIS       Veile       Signalement       Demande exceptionnelle       Divert : Hest Entriste<br>Modale : Weile       01943095       Q         20/04/2023       Tratée       Denitza No superadmin RUBIS       Veile       Signalement       Demande exceptionnelle       Divert : Hest Entriste<br>Entriste Entriste<br>Entriste Entriste<br>Entriste Entriste<br>Entriste Entriste<br>Entriste Entriste<br>Entriste Entriste<br>Entriste Entriste<br>Entriste Entriste<br>Entriste Entriste<br>Entriste Entriste<br>Entriste Entriste<br>Entriste Entriste<br>Entriste Entriste<br>Entriste<br>Entriste                                                                                                    | Accuell      | Mes demandes<br>Mes d<br>Filtrer me<br>Vous pouvez co<br>canal                    | Mes consom    | mations Mes déclarations sur l'<br>des<br>s<br>mois d'historique<br>Date<br>Entre is ji/mm/aaaa | honneur CGU- | CGV Mention                     | s Légales                |                                                                                                    | C Demande | r une retombée médi | D   |
| So resultais         Date ::       Statut ::       Numéro ::       Numéro ::       Numéro ::         Date ::       Statut ::       Demandeur ::       Module ::       Type ::       Catégorie ::       Description ::       Numéro ::       Numéro ::       Numéro ::       Numéro ::       Imagia::       Distai de la reclamation ::       Imagia::       Distai de la reclamation ::       Numéro ::       Distai de la reclamation ::       Imagia::       Distai de la reclamation ::       Imagia::       Distai de la reclamation ::       Imagia::       Distai de la reclamation ::       Imagia::       Distai de la reclamation ::       Distai de la reclamation ::       Distai de la                                                                                                    | RP Connect + | Type de la demande Statut de la demande<br>Tous les types • Tous statuts • Affich |               |                                                                                                 |              | ficher mes demandes uniquement. |                          |                                                                                                    |           |                     | .   |
| 09/06/2023       Tratée       Denitza No superadmin RUBIS       Veille       Signalement       Retombée média manquarte       Déail de la réclamation :<br>Média : Audio<br>Chainer : Hot BENITZA<br>Emission Scompérenentaires :<br>test DENITZA ne pas trakter       0198-009       0198-009       0198-009       0198-009       0198-009       0198-009       0198-009       0198-009       0198-009       0198-009       0198-009       0198-009       0198-009       0198-009       0198-009       0198-009       0198-009       0198-009       0198-009       0198-009       0198-009       0198-009       0198-009       0198-009       0198-009       0198-009       0198-009       0198-009       0198-009       0198-009       0198-009       0198-009       0198-009       0198-009       0198-009       0198-009       0198-009       0198-009       0198-009       0198-009       0198-009       0198-009       0198-009       0198-009       0198-009       0198-009       0198-009       0198-009       0198-009       0198-009       0198-009       0198-009       0198-009       0198-009       0198-009       0198-009       0198-009       0198-009       0198-009       0198-009       0198-009       0198-009       0198-009       0198-009       0198-009       0198-009       0198-009       0198-009       0198-009       0198-009       0198-009       <                                                                                                    |              | Date :                                                                            | Statut :      | Demandeur ‡                                                                                     | Module :     | Туре :                          | Catégorie :              | Description ÷                                                                                                    |           | Numéro :            |     |
| 20/04/2023 Trabée Deniza No superadmin RUBIS Veille Signalement Demande exceptionnelle Detail de la réclamation :<br>Média : Web Source: test:<br>Date: test:<br>Informations Complémentaires :                                                                                                    |              | 09/06/2023                                                                        | Traitée       | Denitza No superadmin RUBIS                                                                     | Velle        | Signalement                     | Retombée média manquante | Détail de la réclamation :<br>Média : Audio<br>Chaine : test DENITZA<br>Date : test<br>Emissionsfranche horaire : test<br>Informations Complémentaires<br>test DENITZA ne pas traiter |           | 01984019 [          | à   |
| 1895                                                                                                    |              | 20/04/2023                                                                        | Traibée       | Denitza No superadmin RUBIS                                                                     | Veille       | Signalement                     | Demande exceptionnelle   | Détail de la réclamation :<br>Média : Web<br>Source : test<br>Date : test<br>Informations Complémentaires :<br>test                                                                   |           | 01943095 [          | Å   |

# CISION

## Le Saviez-vous?

## Signalez une retombée manquante

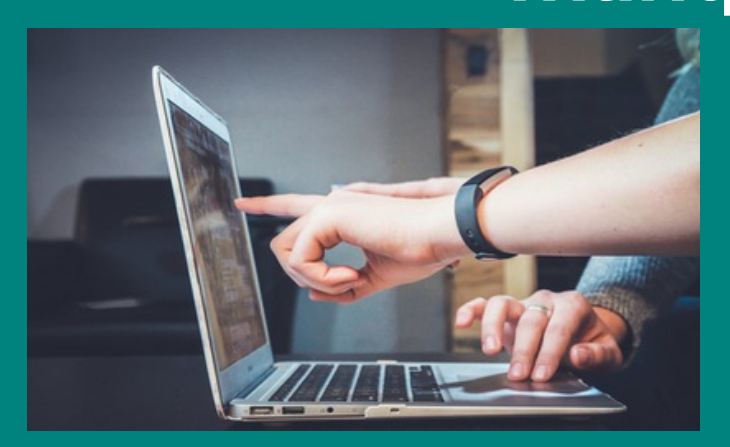

Vous ne trouvez pas une retombée média qui devrait être dans votre veille ?

Sur LuQi vous avez la possibilité de faire un signalement de retombées manquantes de différentes façons.

A partir de votre plateforme LuQi, depuis le module "Veille"

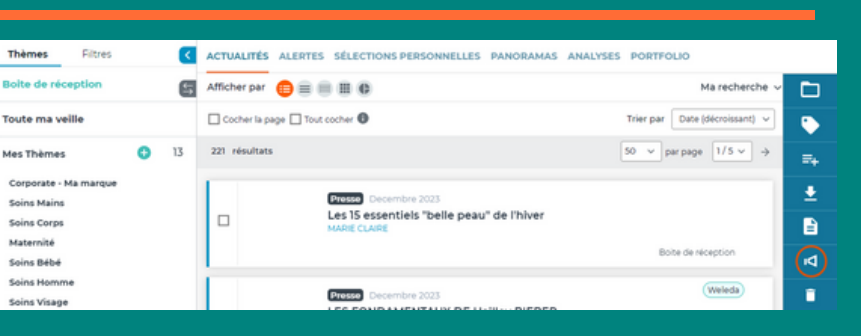

2

3

1

A partir de votre Alerte mail, cliquez sur le bouton "Demander une retombée média"

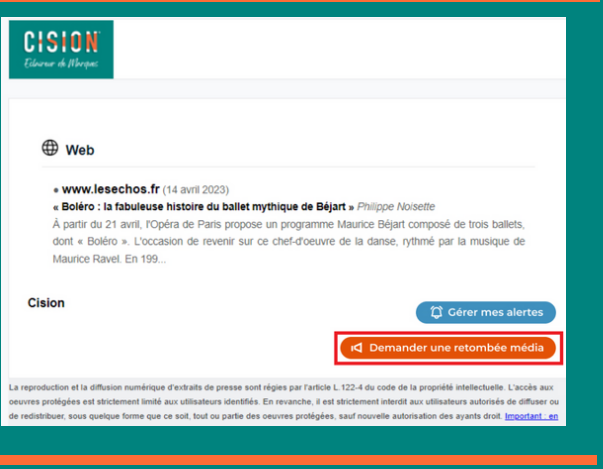

Depuis votre espace client, onglet "Mes demandes"

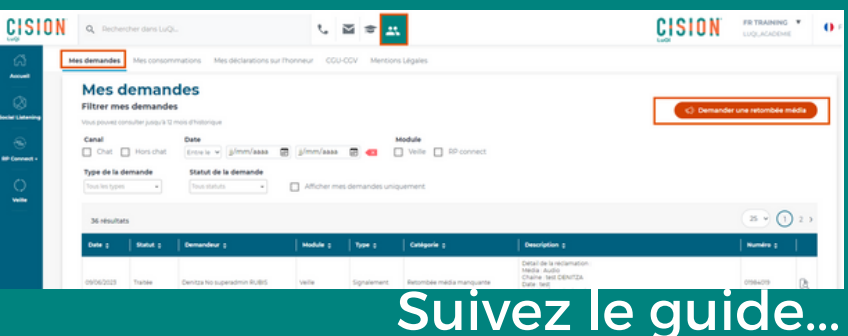

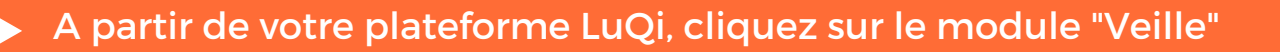

Une fois dans le module "Veille", cliquez sur l'icône dans la barre de menu à droite de votre écran. Cochez "Retombée manquante". Si vous disposez de plusieurs budget LuQi, choisissez le budget concerné par ce manquant puis sélectionnez le type de média.

A l'étape suivant, complétez les différents champs : nom du média, date de diffusion, numéro de la page et description (donnez un maximum d'informations comme le titre de l'article, le sujet ou les mots-clés concernés... afin de faciliter le travail de nos équipes)

| Précisez la nature de votre demande             |                                    |  |  |  |  |
|-------------------------------------------------|------------------------------------|--|--|--|--|
| Espace LuQi concerné                            | LuQi_Academie 🗸                    |  |  |  |  |
| Si votre demande concerne un autre<br>ci-dessus | "Budget", merci de le sélectionner |  |  |  |  |
| Veuillez sélectionnez<br>le type du média *     | ~                                  |  |  |  |  |
| * Champs obligatoires                           |                                    |  |  |  |  |
| Annuler                                         | Valider                            |  |  |  |  |
|                                                 |                                    |  |  |  |  |
| Précisez la nature de vo                        | otre demande X                     |  |  |  |  |
| Nom du média*                                   |                                    |  |  |  |  |
|                                                 |                                    |  |  |  |  |
| Date de diffusion*                              |                                    |  |  |  |  |
|                                                 |                                    |  |  |  |  |
| Numéro de page                                  |                                    |  |  |  |  |
| Description*                                    |                                    |  |  |  |  |
| Donnez-nous le suiet ou quelque                 | s mots-clés de votre               |  |  |  |  |

Valider

Vous pouvez effectuer un suivi de vos manquants en vous rendant dans votre espace client, dans la barre supérieure de votre application. Dans l'onglet "Mes demandes" vous pourrez visualiser tous les détails.

retombée.

\* Champs obligatoires

Retour

#### A partir de votre Alerte mail, cliquez sur le bouton "Demander une retombée média"

Après avoir cliqué sur le bouton "demander une retombée média" depuis votre alerte, authentifiezvous sur LuQi (sauf si vous êtes déjà connecté).

Si vous disposez de plusieurs budget LuQi,

choisissez le budget

sélectionnez le type de

Remplissez les différents champs : nom du média,

d'informations comme le titre de l'article, le sujet

faciliter le travail de nos

Date de diffusion.

ou les mots-clés concernés... afin de

maximum

équipes).

numéro de la page et description (donnez un

concerné par ce

manquant puis

média.

1

|                    | CISION<br>Ellower de Riberpac                                                                                                    |   |
|--------------------|----------------------------------------------------------------------------------------------------|---|
|                    |                                                                                                    |   |
|                    | Web                                                                                                    |   |
|                    | www.lesechos.fr (14 avril 2023)     « Boléro : la fabuleuse histoire du ballet mythique de Béjart » Philippe Noisette     À partir du 21 avril, l'Opéra de Paris propose un programme Maurice Béjart composé de trois ballets,     dont « Boléro ». L'occasion de revenir sur ce chef-d'oeuvre de la danse, rythmé par la musique de     Maurice Ravel. En 199                                                                                                    |   |
|                    | Cision <sup>(2)</sup> Gérer mes alertes                                                                                                    |   |
|                    | d Demander une retombée média                                                                                                    |   |
|                    | a reproduction et la diffusion numérique d'extraits de presse sont régies par l'article L.122-4 du code de la propriété intellectuelle. L'accàr aux<br>euvres protégées est strictement limité aux utilisateurs identifiés. En revanche, il est strictement interdit aux utilisateurs autorisés de din er or<br>le redistribuer, sous quelque forme que ce soit, tout ou partie des oeuvres protégées, sauf nouvelle autorisation des ayants droit. <u>Integrite</u> u er | 1 |
|                    | Précisez la nature de votre demande ×                                                                                                    |   |
| Espac              | e LuQi concerné                                                                                                    |   |
| Si votr<br>ci-des  | e demande concerne un autre "Budget", merci de le sélectionnet<br>sus                                                                                                    |   |
| Veuille<br>le type | z sélectionnez 🗸 🗸                                                                                                    |   |
| * Char             | nps obligatoires                                                                                                    |   |
|                    | Annuler Valider                                                                                                    |   |
|                    | Précisez la nature de votre demande $	imes$                                                                                                    |   |
|                    | Nom du média*                                                                                                    |   |
|                    | Date de diffusion*                                                                                                    |   |
|                    | Numéro de page                                                                                                    |   |
|                    | Description*                                                                                                    |   |
|                    | Donnez-nous le sujet ou quelques mots-clés de votre retombée.                                                                                                    |   |

Vous pouvez effectuer un suivi de vos manquants en vous rendant dans votre espace client, dans la barre supérieure de votre application. Dans l'onglet "Mes demandes" vous pourrez visualiser tous les détails.

\* Champs obligatoires

Retour

Valider

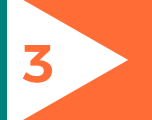

### Ouvrez votre espace client (en haut de l'application), puis l'onglet "Mes demandes".

| CISION Q Rechercher dans LuQi.                                                                                                    | . 🛛 🗢 🗶                                                                                                    |                             |                                                                                     | CISION             | FR TRAINING V               | 0 = |  |  |
|----------------------------------------------------------------------------------------------------|----------------------------------------------------------------------------------------------------|-----------------------------|-------------------------------------------------------------------------------------|--------------------|-----------------------------|-----|--|--|
| Mes demandes Mes consommations Mes déclarations sur l'honneur                                                                                                    | CGU-CGV Mentions                                                                                                    | Légales                     |                                                                                     |                    |                             |     |  |  |
| Accuel  Accuel | Naaaa 🐨 🚾 🗋 Veille 📄 RP connect<br>ther mes demandes uniquement                                                          |                             |                                                                                     | C Demande          | Demander une retombée média |     |  |  |
| 36 résultats                                                                                                    |                                                                                                    |                             |                                                                                     |                    | 25 - 1 2                    |     |  |  |
| Date :   Statut :   Demandeur :   Module                                                                                                    | с Турес                                                                                                    | Catégorie ‡                 | Description :                                                                       |                    | Numéro :  /                 |     |  |  |
| 09/06/2023 Traitée Deniza No superadmin RUBIS Veille                                                                                                    | Signalement                                                                                                    | Retombée média manquante    | Détail de la réclamation :<br>Média : Audio<br>Chaine : test DENITZA<br>Date : test |                    | 07984079                    |     |  |  |
|                                                                                                    | P                                                                                                    | récisez la nat              | ure de votre de                                                                     | emande             | ×                           |     |  |  |
| Si vous disposez de plusieurs<br>budget LuQi, choisissez le<br>budget concerné par ce                                                                                                    | Espace LuQi concerné LuQi_Academie<br>Si votre demande concerne un autre "Budget", merci de le sélectionner<br>ci-dessus |                             |                                                                                     |                    |                             |     |  |  |
| manquant puis sélectionnez le<br>type de média.                                                                                                    | Veuillez sélectionnez<br>le type du média *<br>* Champs obligatoires                                                     |                             |                                                                                     |                    | ~                           |     |  |  |
|                                                                                                    |                                                                                                    | Ann                         | nuler Valider                                                                       |                    |                             |     |  |  |
|                                                                                                    |                                                                                                    | Précisez la                 | nature de votre                                                                     | e demande          | ×                           |     |  |  |
|                                                                                                    |                                                                                                    | Nom du média*               |                                                                                     |                    |                             |     |  |  |
| Remplissez les différents                                                                                                    |                                                                                                    | Date de diffusion           |                                                                                     |                    |                             |     |  |  |
| de diffusion, numéro de la                                                                                                    | Numéro de page                                                                                                    |                             |                                                                                     |                    |                             |     |  |  |
| maximum d'informations                                                                                                    |                                                                                                    | Description*                |                                                                                     |                    |                             |     |  |  |
| comme le titre de l'article, le<br>sujet ou les mot <u>s-clés</u>                                                                                                    |                                                                                                    | Donnez-nous le<br>retombée. | e sujet ou quelques m                                                               | nots-clés de votre |                             |     |  |  |
| concernés afin de faciliter le<br>travail de nos équipes).                                                                                                    |                                                                                                    | * Champs obligat            | toires                                                                              |                    | æ                           |     |  |  |
|                                                                                                    |                                                                                                    |                             | Petour V                                                                            | alider             |                             |     |  |  |

Vous pouvez effectuer un suivi de vos manquants en vous rendant dans votre espace client, dans la barre supérieure de votre application. Dans l'onglet "Mes demandes" vous pourrez visualiser tous les détails. Découvrez nos tutoriels ou inscrivez vous sur la Cision Académie pour une formation personnalisée : https://cision-france.my.salesforce-sites.com/fracademieluqi

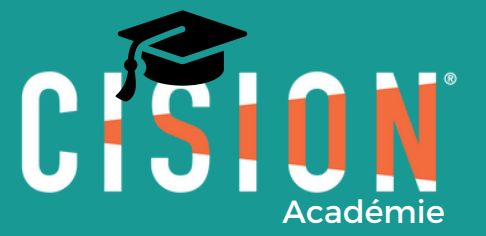

Pour plus de renseignements, vous pouvez également nous contacter au 01 49 25 71 00 ou par mail relationclient@cision.com